# Como ver Video en vivo en Mac OS X

## Aplica a: Mac OS X 10.5

### Sumario

Para acceder al video en vivo remotamente desde el sistema Mac OS X, es necesario abrir ciertos puertos de comunicación y modificar configuraciones por defecto tanto en el sistema GV como en la Mac.

#### En el Sistema GV:

1. En la pantalla principal, click en el botón RED (Network), click en WebCam Server, click en la solapa 3GPP y colocar el tilde para habilitarla.

| 😂 Server Setup                                        | ×                |
|-------------------------------------------------------|------------------|
| General Server Video Audio JPG 30FP Mobile            | SDK<br>Multicast |
| RTSP/TCP Port 6554                                    |                  |
| Max. connections 20<br>RTP/RTCP/UDP port 17300 . 1738 | 0                |
|                                                       |                  |
|                                                       |                  |
|                                                       |                  |
| CK Cance Def                                          | aut              |
| CK Cancel Def                                         | aut              |

2. Si posee un Firwall o router en la red, asegurese que estos puertos requeridos por el Sistmea se encuentrn debidamebte habilitados:

TCP Port 8554 UDP Port 17300-17380 Command Port 4550 Data Port 5550 Audio Port 6550

### En la MAC:

1. En el sistema Mac OS X, abra las preferencias de Quick Time en las preferencias de sistema (System Preferences).

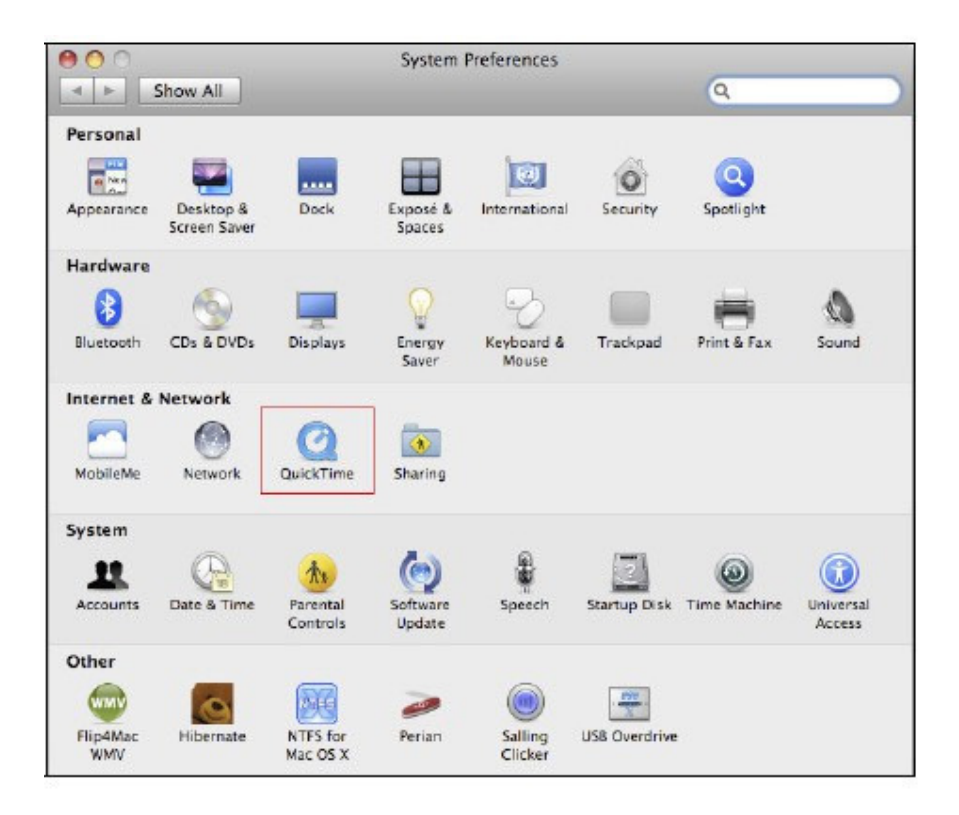

2. Click en la solapa Avanzados (Advanced), y Seleccionar Personalizada (Custom) de la lista de opciones de Transport Setup.

| 0           | QuickTime                                                             |                     |  |
|-------------|-----------------------------------------------------------------------|---------------------|--|
| Show All    | ]                                                                     | ٩                   |  |
|             | Register Browser Update Strea                                         | ming Advanced       |  |
|             |                                                                       |                     |  |
| Default Syn | thesizer: QuickTime Music Synthesizer                                 |                     |  |
| Transpo     | rt Setup 🗸 Custom                                                     |                     |  |
|             | Enable kiosk mode                                                     |                     |  |
|             | Hides options to save movies and<br>settings from within your browser | to change QuickTime |  |
|             | Show legacy encoders                                                  |                     |  |
|             | Allows exporting using older code                                     | rcs                 |  |
|             |                                                                       |                     |  |

3. Seleccionar UDP en el protocolo de transporte (Transport Protocol)

4. En el campo RTSP Port ID, seleccionar Otro (Other) y escribir 6970.

| 0                   | QuickTime                               |      |   |
|---------------------|-----------------------------------------|------|---|
| Show All            |                                         | ۹.   |   |
| Regis               | Transport Protocol 🗸 UDP                | nced |   |
|                     | HTTP<br>RTSP Port ID: () 554            |      |   |
| Default Synthesizer | 0 7070                                  |      |   |
| Transport Setup     | <ul> <li>Other</li> <li>6970</li> </ul> |      |   |
|                     | Cancel OK                               |      |   |
|                     |                                         | Time |   |
|                     | settings from within your browser.      |      |   |
|                     | Show legacy encoders                    |      |   |
|                     | Allows exporting using older codecs     |      |   |
|                     | (MIME Settings) (Media Keys             | )    | 0 |
|                     |                                         |      | 0 |

5. Abra el Navegador de Internet. Ingrese la dirección IP o el dominio del sistema GV, ingrese el usuario y la

contraseña.

6. Seleccione la cámara que desea visualizar y debería poder verla.